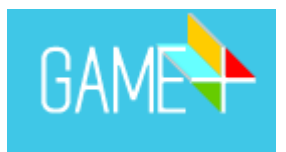

# ¿Cómo funciona Game Plus?

## PERFIL

En la pestaña "perfil" podremos modificar nuestra contraseña y subir un logo que aparecerá en todas las partidas que creemos.

Para cambiar la contraseña pulsaremos el botón "modificar" que aparece en el extremo derecho de la contraseña actual.

| Perfil Game Plus                                                                                                    |                                                        |         |
|----------------------------------------------------------------------------------------------------|--------------------------------------------------------|---------|
| Bienvenido a tu perfil de Game Plus.                                                                                             |                                                        |         |
| Desde aquí gestionarás toda la estructura de tus partidas. Crea preguntas, englóbala                                             | is en temas, y organiza con ellas nuevas partidas.     |         |
| También puedes añadir nuevos packs de preguntas a tu licencia y subir una imagen o                                               | corporativa para que se vea en el tablero del juego.   |         |
| NOMBRE DE USUARIO:                                                                                                    | gestionet2                                             |         |
| CONTRASEÑA:                                                                                                    | gestionet2 Moo                                         | DIFICAR |
| LICENCIA:                                                                                                    | 0037D759                                               |         |
| LOGO PER SONALIZADO:<br>La imagen ha de ser<br>un archivo png o jog<br>Las dimensiones<br>recomendadas de la foto son<br>120x120 | Arrastra aquí<br>o<br>haz click para cargar el archivo |         |
| EXPIRA:                                                                                                    | 2016-03-21 11:03 03                                    |         |

## Nos aparecerá la siguiente pantalla:

#### Perfil Game Plus

Bienvenido a tu perfil de Game Plus.

Desde aquí gestionarás toda la estructura de tus partidas. Crea preguntas, englóbalas en temas, y organiza con ellas nuevas partidas. También puedes añadir nuevos packs de preguntas a tu licencia y subir una imagen corporativa para que se vea en el tablero del juego.

| NOMBRE DE USUARIO:                                                                                                    | gestionet2                                             |                  |
|----------------------------------------------------------------------------------------------------|--------------------------------------------------------|------------------|
| Nueva Password:                                                                                                    |                                                        | VOLVER MODIFICAR |
| Repite Password:                                                                                                    |                                                        |                  |
| LICENCIA:                                                                                                    | 0037D759                                               |                  |
| LOGO PERSONALIZADO:<br>La imagen ha de ser<br>un archivo pno a jog.<br>Las dimensiones<br>recomendadas de la foto son<br>120x120 | Arrastra aquí<br>o<br>haz click para cargar el archivo |                  |
| EXPIRA:                                                                                                    | 2016-03-21 11:03:03                                    |                  |

Aquí nos piden que introduzcamos dos veces la que será nuestra nueva contraseña. A continuación, pulsaremos el botón modificar para actualizarla. Si finalmente decidiéramos no cambiarla, pulsaríamos volver y se quedaría la contraseña que ya estaba.

Debajo encontramos "logo personalizado" donde podremos cargar una imagen para nuestro perfil. Todas las partidas que creemos con este perfil contendrán esta imagen.

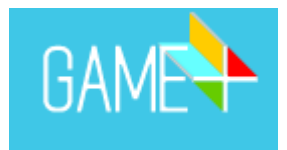

# **CATEGORÍAS Y PREGUNTAS**

Aquí es donde crearemos las categorías de preguntas, así como las propias preguntas.

| GAME Perfil Categorias y Preguntas Partidas Banco Multimedia Ayuda | gestionet2 ()                                    |
|--------------------------------------------------------------------|--------------------------------------------------|
| Creación y modificación de categorías y preguntas                  |                                                  |
| CREAR CATEGORIA CREAR PREGUNTA                                     | Seleccionar filtro V Pregunta Buscar             |
| Categoria: CIENCIAS NATURALES  Categoria: GEOGRAFÍA                | Número de preguntas: 5<br>Número de preguntas: 5 |
| Categoria: HISTORIA                                                | Número de preguntas: 5                           |
| S Categoria: HISTORIA DEL ARTE                                     | Número de preguntas: 5                           |
| Categoria: LENGUA Y LITERATURA                                     | Número de preguntas: 5                           |
| Categoria: MATEMÁTICAS                                             | Número de preguntas: 0                           |
| 🧑 Categoria: MÚSICA                                                | Número de preguntas: 0                           |

# Al pulsar en el botón "crear categoría" obtendremos la siguiente pantalla:

#### Creación y modificación de categorías y preguntas

| En este menú podrás crear, modificar categorias y completarias con pregunt CREAR CATEGORIA CREAR PREGUNTA | 28.                                                                                                    | Seleccionar filtro 🗸 Pregunta                          | Buscar                 |
|----------------------------------------------------------------------------------------------------|----------------------------------------------------------------------------------------------------|--------------------------------------------------------|------------------------|
| Introducir el nombre de la categoría 3<br>Defecto<br>Globo terraqueo<br>Ecuación<br>Libro<br>Arto         | La imagen ha de ser un<br>archivo png o jpg.<br>Las dimensiones<br>recomendadas de la foto son<br>120x120 | Arrastra aquí<br>o<br>haz click para cargar el archivo |                        |
|                                                                                                    | CREAR CATEGORÍA                                                                                           |                                                        |                        |
|                                                                                                    |                                                                                                    |                                                        |                        |
| Categoría: CIENCIAS NATURALES                                                                             |                                                                                                    |                                                        | Número de preguntas: 5 |
| () Categoría: GEOGRAFÍA                                                                                   |                                                                                                    |                                                        | Número de preguntas: 5 |
| Categoria: HISTORIA                                                                                       |                                                                                                    |                                                        | Número de preguntas: 5 |
| Categoría: HISTORIA DEL ARTE                                                                              |                                                                                                    |                                                        | Número de preguntas: 5 |

Aquí daremos nombre a la categoría. Las categorías pueden ser generales (economía, música, historia...) o subcategorías de una misma categoría (por ejemplo, para el personal docente de historia podría ser historia de España, historia de Euskadi, siglo XV, siglo XVI...).

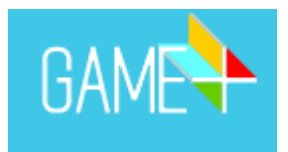

La web tiene varios iconos para identificar las categorías creadas, podemos elegir uno de los existentes o subir una imagen desde nuestro dispositivo tal y como vemos en el recuadro de la derecha.

Tras haberle asignado nombre e icono, pulsaremos "crear categoría" y ya estará lista para añadirle preguntas.

#### Creación y modificación de categorías y preguntas En este menú podrás crear, modificar categorías y completarlas con preguntas. CREAR CATEGORIA CREAR PREGUNTA Seleccionar filtro 🗸 Pregunta Tema: Economía PREGS: 0 Editar Categoría: Economía Defecto Globo terraqueo Ecuación Libro (+ O AÑADE UNA NUEVA IMAGEN) Tema: CIENCIAS NATURALES PREGS: 5 Tema: GEOGRAFÍA PREGS: 5 Tema: HISTORIA PREGS: 5

## Creación y modificación de categorías y preguntas

En este menú podrás crear, modificar categorías y completarlas con preguntas.

| CREAR CAT  | EGORIA CREAR PREGUNTA | Seleccionar filtro V | Buscar |
|------------|-----------------------|----------------------|--------|
|            |                       |                      |        |
|            |                       |                      |        |
| Categoría: | CIENCIAS NATURALES    |                      |        |
|            | i Economía            |                      |        |
|            | 6 GEOGRAFÍA           |                      |        |
|            | 🗐 HISTORIA            |                      |        |
|            | 🔞 HISTORIA DEL ARTE   |                      |        |
|            | LENGUA Y LITERATURA   |                      |        |
|            | I MATEMÁTICAS         |                      |        |
|            | log música            |                      |        |
|            |                       |                      |        |

Al pulsar en el botón "crear pregunta" lo primero que tenemos que hacer es seleccionar la categoría sobre la que vamos a crear las preguntas.

Una vez seleccionada, accederemos a la siguiente pantalla:

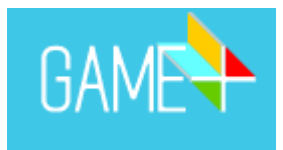

#### Creación y modificación de categorías y preguntas

En este menú podrás crear, modificar categorías y completarlas con preguntas.

| CREAR CAT   | TEGORIA      | CREAR PREGUNTA             |            |      |                | Seleccionar filt | ro 🗸 Pregunta |   | Buscar |
|-------------|--------------|----------------------------|------------|------|----------------|------------------|---------------|---|--------|
|             |              |                            |            |      |                |                  |               |   |        |
|             |              |                            |            |      |                |                  |               |   |        |
| Categoría:  | 🗐 Econo      | mía                        |            |      | -              |                  |               |   |        |
| Тіро:       | Normal       |                            | ~          |      |                |                  |               |   |        |
| Pregunta:   | Multimed     | ia - Imagen<br>ia - Sonido |            |      |                | 100              | Correcta:     | A | ~      |
| A.          |              |                            |            |      |                |                  |               |   | 60     |
| А.          |              |                            |            |      |                |                  |               |   |        |
| в:          |              |                            |            |      |                |                  |               |   | 60     |
|             |              |                            |            |      |                |                  |               |   |        |
| C:          |              |                            |            |      |                | <br>             |               |   | 60     |
| Tiempo:     | 45           | segundos                   |            |      |                |                  |               |   |        |
| ¿Quieres qu | e las respue | estas se muestren de forma | aleatoria? | si 🗸 |                |                  |               |   |        |
|             |              |                            |            |      | CREAR PREGUNTA |                  |               |   |        |

Podemos cambiar de categoría entre las ya creadas y seleccionar el tipo de pregunta que queremos hacer: con texto, imagen o sonido. A continuación, indicaremos cuál de las alternativas de respuesta es la correcta y después redactaremos las opciones. Podemos indicar el tiempo que tienen para responder y si queremos o no, que las opciones de respuesta se muestren de forma aleatoria. De esta manera, si vuelven a jugar o aparece la misma pregunta, las respuestas no seguirán el mismo orden.

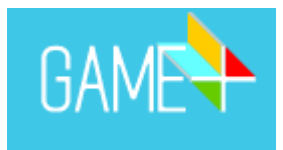

#### Creación y modificación de categorías y preguntas

En este menú podrás crear, modificar categorías y completarlas con preguntas.

| CREAR CAT              | EGORIA CREAR PREGUNTA                                                                  | Seleccionar filtre | Pregunta  |   | Buscar |
|------------------------|----------------------------------------------------------------------------------------|--------------------|-----------|---|--------|
|                        |                                                                                        |                    |           |   |        |
| Categoría:             | iii Economia 👻                                                                         |                    |           |   |        |
| Тіро:                  | Normal                                                                                 |                    |           |   |        |
| Pregunta:              | ¿Cuál es el porcentaje de IVA que tenemos que pagar en los productos con IVA reducido? | 14                 | Correcta: | A | ¥      |
| A:                     | 4%                                                                                     |                    |           |   | 48     |
| в:                     | 10%                                                                                    |                    |           |   | 47     |
| C:                     | 21%                                                                                    |                    |           |   | 47     |
| Tiempo:<br>¿Quieres qu | 45 segundos<br>e las respuestas se muestren de forma aleatoria? SI ✓                   |                    |           |   |        |
|                        | CREAR PREGUNTA                                                                         |                    |           |   |        |

Una vez formulada la pregunta y cumplimentadas las casillas, crearemos la pregunta pulsando en "crear pregunta".

En la parte derecha de las casillas nos indican cuántos caracteres nos quedan para escribir.

A medida que vayamos creando las preguntas, nos irán apareciendo como en la siguiente pantalla:

| Creación y modificación de categorías                                                                     | y preguntas                                                                                                    |                                                        |                        |
|----------------------------------------------------------------------------------------------------|----------------------------------------------------------------------------------------------------|--------------------------------------------------------|------------------------|
| En este menú podrás crear, modificar categorías y completarias con preguntas.                             |                                                                                                    |                                                        |                        |
| CREAR CATEGORIA CREAR PREGUNTA                                                                            |                                                                                                    | Seleccionar filtro 🗸                                   | Buscar                 |
|                                                                                                    |                                                                                                    |                                                        |                        |
| Categoria: CIENCIAS NATURALES                                                                             |                                                                                                    |                                                        | Número de preguntas: 5 |
| M <u>Categoria: Economia</u>                                                                              |                                                                                                    |                                                        | Número de preguntas: 1 |
| Economia 30<br>Finanzas<br>Defecto<br>Globo terraqueo<br>Ecuación<br>Libro                                | La imagen ha de ser<br>un archivo png o jpg.<br>Las dimensiones<br>recomendadas de la foto son<br>120x120<br>MODIFICAR BORRAR | Arrastra aquí<br>o<br>haz click para cargar el archivo |                        |
| ¿Cuál es el porcentaje de IVA que tenemos que pagar en los productos con IVA<br>A: 4&<br>B: 10%<br>C: 21% | reducido?<br>BORRAR MODIFICAR                                                                                                 |                                                        | Correcta: A            |
| 🝥 Categoria: GEOGRAFÍA                                                                                    |                                                                                                    |                                                        | Número de preguntas: 5 |
| Categoria: HISTORIA                                                                                       |                                                                                                    |                                                        | Número de preguntas: 5 |
| 🔏 Categoria: HISTORIA DEL ARTE                                                                            |                                                                                                    |                                                        | Número de preguntas: 5 |

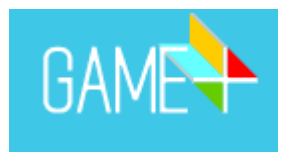

Si queremos modificar una pregunta ya creada, pulsaremos el botón "modificar" y haremos todos los cambios que queramos.

Si lo que queremos es eliminar la pregunta, pulsaremos sobre "borrar" y confirmaremos que queremos eliminarla.

Cuando ya hayamos creado todas las categorías y, dentro cada una de ellas, todas las preguntas que queramos pasaremos a la pestaña "partidas".

# PARTIDAS

Al pulsar en el botón "crear partida" se desplegarán las diferentes opciones de juego entre las que elegir: Oca+, Ruleta+, Panel+ y Fútbol-Quiz+.

#### Plantilla de creación de partidas

En este menú podrás crear, modificar y borrar tus partidas.

| CREA | R PARTIDA                             |                                    |          | 3                                                                                                    | eleccionar filtro 💙 Descripción o código Buscar |
|------|---------------------------------------|------------------------------------|----------|----------------------------------------------------------------------------------------------------|-------------------------------------------------|
|      | Oca +                                 |                                    | Ruleta + | With the second second seco | Futbol-Quiz +                                   |
|      | Futbol-Quiz:394<br>Creada: 28-04-2020 | Código: 045J397Nwk<br>Descripción: |          |                                                                                                    | Jugar Estadisticas<br>Modificar Eliminar        |
|      | Trivioca:393<br>Creada: 28-04-2020    | Código: xMLXk2vImL<br>Descripción: |          |                                                                                                    | Jugar Estadísticas<br>Modificar Eliminar        |
|      | Panel:392<br>Creada: 27-04-2020       | Código: hMKYrG6wtu<br>Descripción: |          |                                                                                                    | Jugar Estatisticas<br>Modificar Eliminar        |

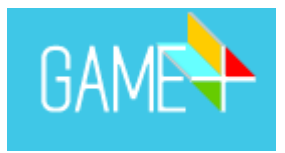

Al seleccionar la opción de juego Oca+, accederemos a lo siguiente:

#### Plantilla de creación de partidas

En este menú podrás crear nuevas partidas. Escoge la categoría que quieras (solo aparecerán aquellas que ya están cargadas con preguntas) y pincha sobre las casillas del tablero donde quieres que aparezcan preguntas de esa categoría

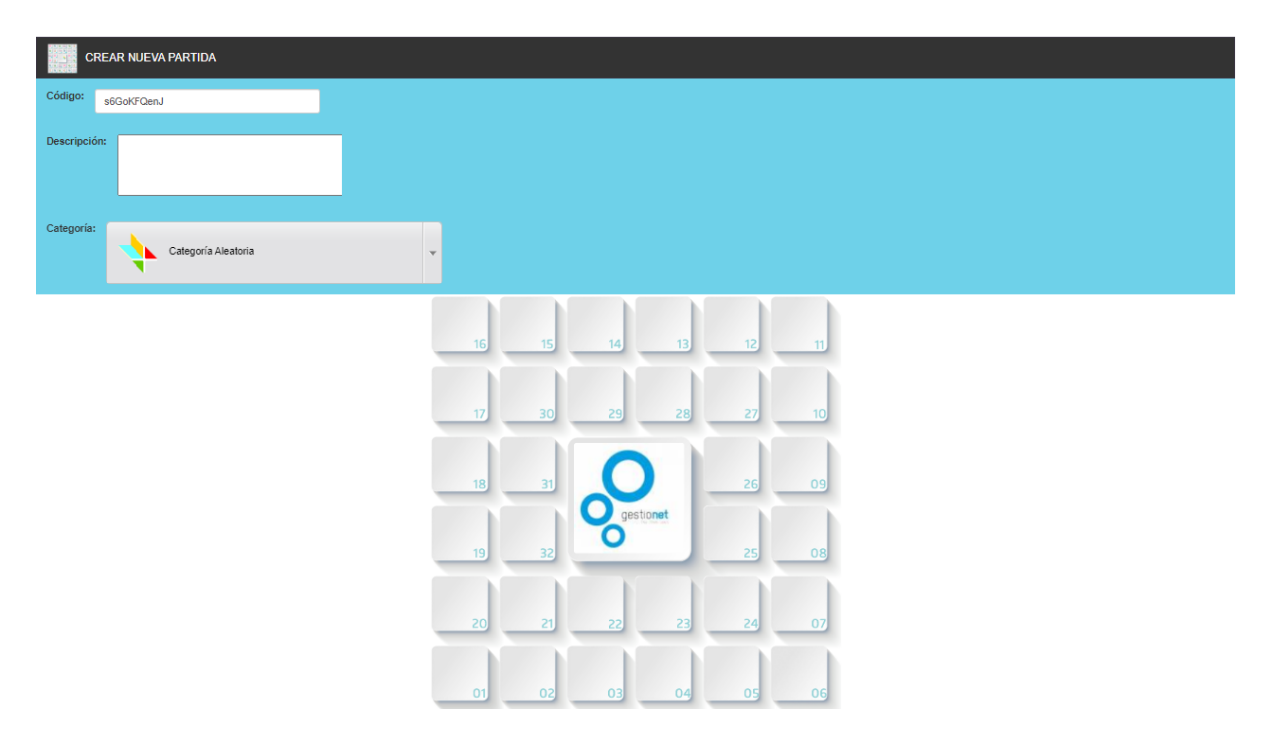

Por un lado, el código mediante el cual se podrá acceder a la partida. Este código puede ser modificado y cambiado por otro.

Por otro lado, la descripción que se puede dar sobre la partida (por ejemplo, repaso de Montes y ríos de Euskadi).

A continuación, se han de elegir las categorías que queremos añadir a la partida y asignarla a las diferentes casillas del panel. Puede ser una única categoría para todas las preguntas, diferentes categorías en una misma partida y también, podemos elegir que la categoría sea aleatoria.

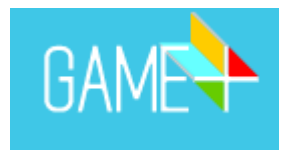

#### Plantilla de creación de partidas

En este menú podrás crear nuevas partidas. Escoge la categoría que quieras (xolo aparecerán aquellas que ya están cargadas con preguntas) y pincha sobre las casillas del tablero donde quieres que aparezcan preguntas de esa categoría.

| CR          | EAR NUEVA PARTIDA |   |                    |              |    |  |
|-------------|-------------------|---|--------------------|--------------|----|--|
| Código:     | s8GoKFQenJ        |   |                    |              |    |  |
| Descripción | :                 |   |                    |              |    |  |
|             |                   | _ |                    |              |    |  |
| Categoria:  | Economía          | • |                    |              |    |  |
|             |                   | A |                    |              |    |  |
|             | Economía          |   |                    |              |    |  |
|             | GEOGRAFÍA         |   |                    |              |    |  |
|             |                   |   |                    |              |    |  |
|             |                   |   | 5-1 5-1 5-1        | 3+1          |    |  |
|             |                   |   | 16 15 14           | 13 12        | 11 |  |
|             |                   |   | 17 30 29           | 28 <u>27</u> | 10 |  |
|             |                   |   | 18 31              |              | 09 |  |
|             |                   |   | 19 32 <b>O</b> gee | tionet       | 08 |  |
|             |                   |   | 20 21 22           | 23 24        | 07 |  |
|             |                   |   | 01 02 03           | 04 05        | 06 |  |

Pulsaremos sobre una categoría y después sobre las casillas donde queramos preguntas de esa categoría.

| Plantilla de creación de partidas                                                               |                                                                                                    |  |  |  |
|-------------------------------------------------------------------------------------------------|----------------------------------------------------------------------------------------------------|--|--|--|
| En este menú podrás crear nuevas partidas. Escoge la categoría que quieras (solo aparecerán aqu | ellas que ya están cargadas con preguntas) y pincha sobre las casillas del tablero donde quieres que aparezcan preguntas de esa categoría. |  |  |  |
|                                                                                                 |                                                                                                    |  |  |  |
| CREAR NUEVA PARTIDA                                                                             | CREAR                                                                                                    |  |  |  |
| Código: s8Gok/FQenJ                                                                             |                                                                                                    |  |  |  |
| Descripción:                                                                                    |                                                                                                    |  |  |  |
| Categoria: HISTORIA.DEL.ARTE -                                                                  |                                                                                                    |  |  |  |
|                                                                                                 | CREAR PARTIDA                                                                                                    |  |  |  |
|                                                                                                 |                                                                                                    |  |  |  |
|                                                                                                 |                                                                                                    |  |  |  |
|                                                                                                 |                                                                                                    |  |  |  |
|                                                                                                 |                                                                                                    |  |  |  |
|                                                                                                 |                                                                                                    |  |  |  |
|                                                                                                 |                                                                                                    |  |  |  |

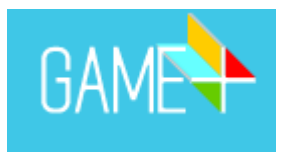

Cuando hayamos definido el panel pulsaremos "crear partida" y esta se generará con las categorías que hayamos elegido, mostrando la siguiente pantalla:

| Plantilla de creación de partidas                       |                                       |                                                            |        |                                          |  |  |
|---------------------------------------------------------|---------------------------------------|------------------------------------------------------------|--------|------------------------------------------|--|--|
| En este m                                               | enú podrás crear, modifi              | car y borrar tus partidas.                                 |        |                                          |  |  |
| CREAR PARTIDA Seleccionar filtro 🗸 Descripción o código |                                       |                                                            |        |                                          |  |  |
| iPARTI                                                  | DA CREADA! Ya tienes                  | tu partida disponible. Puedes comprobarlo en la lista info | erior. | ×                                        |  |  |
|                                                         | Trivioca:395<br>Creada: 27-05-2020    | Código: s6GoKFQenJ<br>Descripción: Tutorial                |        | Jugar Estadisticas<br>Modificar Eliminar |  |  |
|                                                         | Futbol-Quiz:394<br>Creada: 28-04-2020 | Código: o45J397Nwk<br>Descripción:                         |        | Jugar Estadisticas<br>Modificar Eliminar |  |  |
|                                                         | Trivioca:393<br>Creada: 28-04-2020    | Código: xMLXk2vImL<br>Descripción:                         |        | Jugar Estadisticas<br>Modificar Eliminar |  |  |

Aquí veremos todas las partidas que hayamos creado, así como sus códigos de acceso. También podemos jugar tras haberla creado, modificarla, eliminarla y ver las estadísticas.

En estadísticas podremos ver los resultados obtenidos, de forma global y de manera individual, por los diferentes jugadores en esa partida, y también podremos obtener esos datos en formato Excel para poder gestionarlos de otra manera.

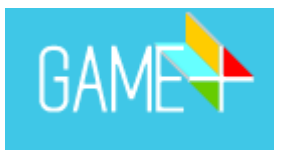

Así se ve una partida de Oca+:

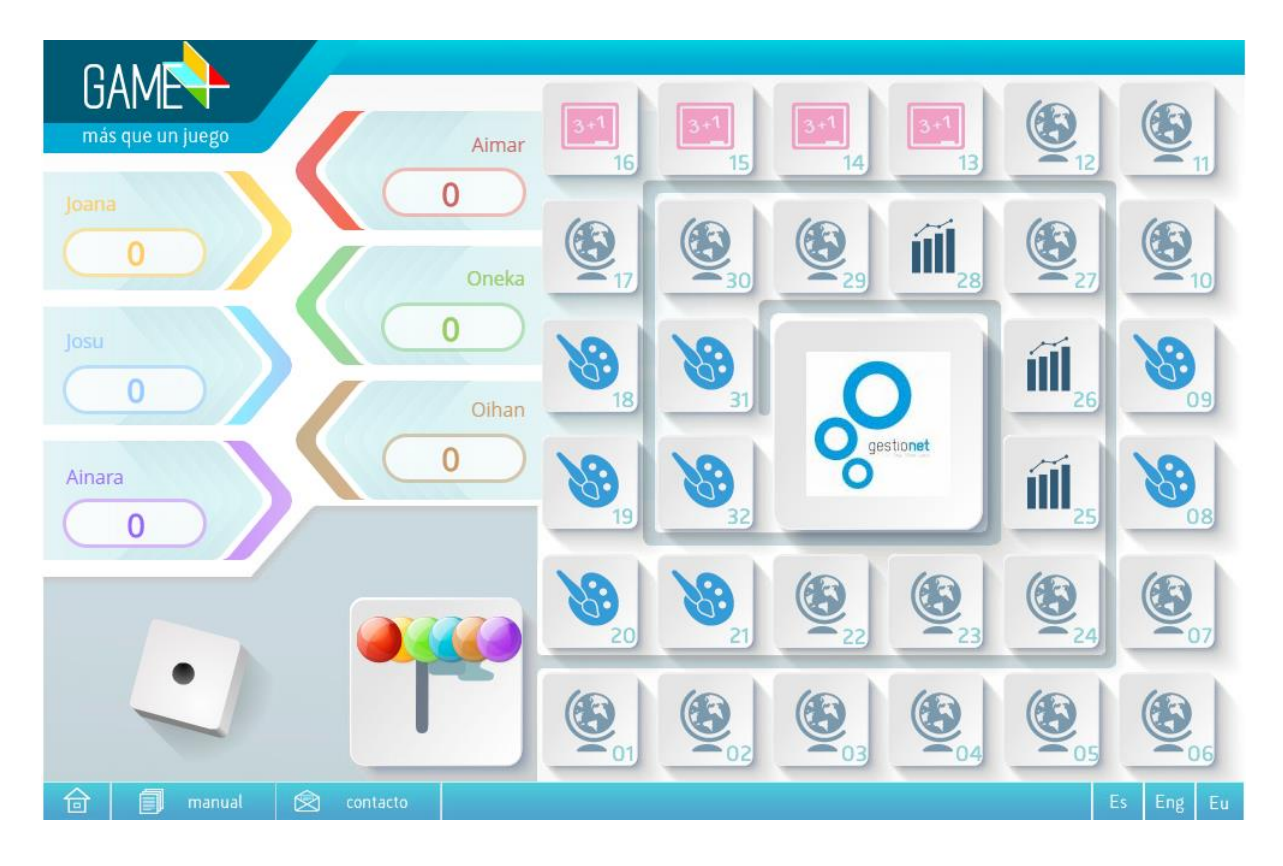

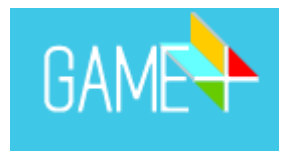

## Ruleta+:

Si como opción de juego seleccionamos Ruleta+ para crear partida, obtendremos la siguiente pantalla:

#### Plantilla de creación de partidas

En este menú podrás crear nuevas partidas. Escoge la categoría que quieras (solo aparecerán aquellas que ya están cargadas con preguntas).

| CREAR NUEVA PARTIDA |                    | CREAR |
|---------------------|--------------------|-------|
| Código:             | G5K6LV1AWt         |       |
| N° Rondas:          | 6                  |       |
| Nº Casillas:        | 4 ~                |       |
| Descripción:        |                    |       |
| Categoria1:         | CIENCIAS NATURALES |       |
| Categoria2:         | CIENCIAS NATURALES |       |
| Categoria3:         | CIENCIAS NATURALES |       |
| Categoria4:         | CIENCIAS NATURALES |       |

Como en la Oca+, tendremos el código necesario para poder acceder a la partida. En este formato de juego contamos con rondas, por lo que podemos poner el número de rondas que consideremos adecuadas y también podemos modificar el número de casillas que, por defecto, son cuatro (6,8,10,12). Las casillas serán las categorías donde la ruleta parará después de girar.

Si queremos, podemos añadir una descripción a la partida.

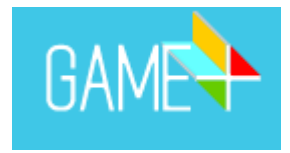

## Plantilla de creación de partidas

| CREAR NUEVA PARTIDA |                    | CREAR |
|---------------------|--------------------|-------|
| Código:             | G5k6LV1AWt         |       |
| № Rondas:           | 6                  |       |
| Nº Casillas:        | 4                  | ·     |
| Descripción:        |                    |       |
| Categoria1:         | CIENCIAS NATURALES |       |
| Categoria2:         | HISTORIA           |       |
| Categoria3:         | HISTORIA DEL ARTE  |       |
| Categoria4:         | CIENCIAS NATURALES |       |

En este menú podrás crear nuevas partidas. Escoge la categoría que quieras (solo aparecerán aquellas que ya están cargadas con preguntas).

Escogeremos categorías para las diferentes casillas que hayamos seleccionado. Pueden repetirse categorías o ponerse diferentes.

#### Plantilla de creación de partidas

En este menú podrás crear nuevas partidas. Escoge la categoría que quieras (solo aparecerán aquellas que ya están cargadas con preguntas).

| CREAR NUEVA PARTIDA |                    | CREAR    |
|---------------------|--------------------|----------|
| Código:             | G5k6LV1AWt         |          |
| № Rondas:           | 2                  |          |
| Nº Casillas:        | 4                  | ~        |
| Descripción:        | Repaso tema 1      |          |
| Categoria1:         | HISTORIA           | •        |
| Categoria2:         | GEOGRAFÍA          | •        |
| Categoria3:         | Economía           | <b>T</b> |
| Categoria4:         | CIENCIAS NATURALES | •        |

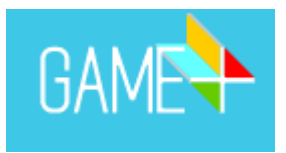

Una vez seleccionadas las categorías, pulsaremos "crear partida" y obtendremos la siguiente pantalla donde veremos todas las partidas creadas, con sus códigos de acceso, descripciones, si las hay, y podremos acceder a ellas para jugarlas, modificarlas, eliminarlas o ver las estadísticas de las personas que las han jugado.

#### Plantilla de creación de partidas

| En este m | enú podrás crear, modifi | car y borrar tus partidas.                                      |                    |
|-----------|--------------------------|-----------------------------------------------------------------|--------------------|
| CREAR     | PARTIDA                  |                                                                 | Seleccionar filtro |
| iPARTI    | DA CREADA! Ya tienes     | tu partida disponible. Puedes comprobarlo en la lista inferior. | ×                  |
|           | Ruleta:396               | Código: G5k6LV1AWt                                              | Jugar Estadísticas |
|           | Creada: 28-05-2020       | Descripción: Repaso tema 1                                      | Modificar Eliminar |
|           | Trivioca:395             | Código: s6GoKFQenJ                                              | Jugar Estadisticas |
|           | Creada: 27-05-2020       | Descripción: Tutorial                                           | Modificar Eliminar |
| <b>Q</b>  | Futbol-Quiz:394          | Código: 045J397Nwk                                              | Jugar Estadísticas |
|           | Creada: 28-04-2020       | Descripción:                                                    | Modificar Eliminar |
|           | Trivioca:393             | Código: xMLXk2vImL                                              | Jugar Estadísticas |
|           | Creada: 28-04-2020       | Descripción:                                                    | Modificar Eliminar |

## Este es el resultado final:

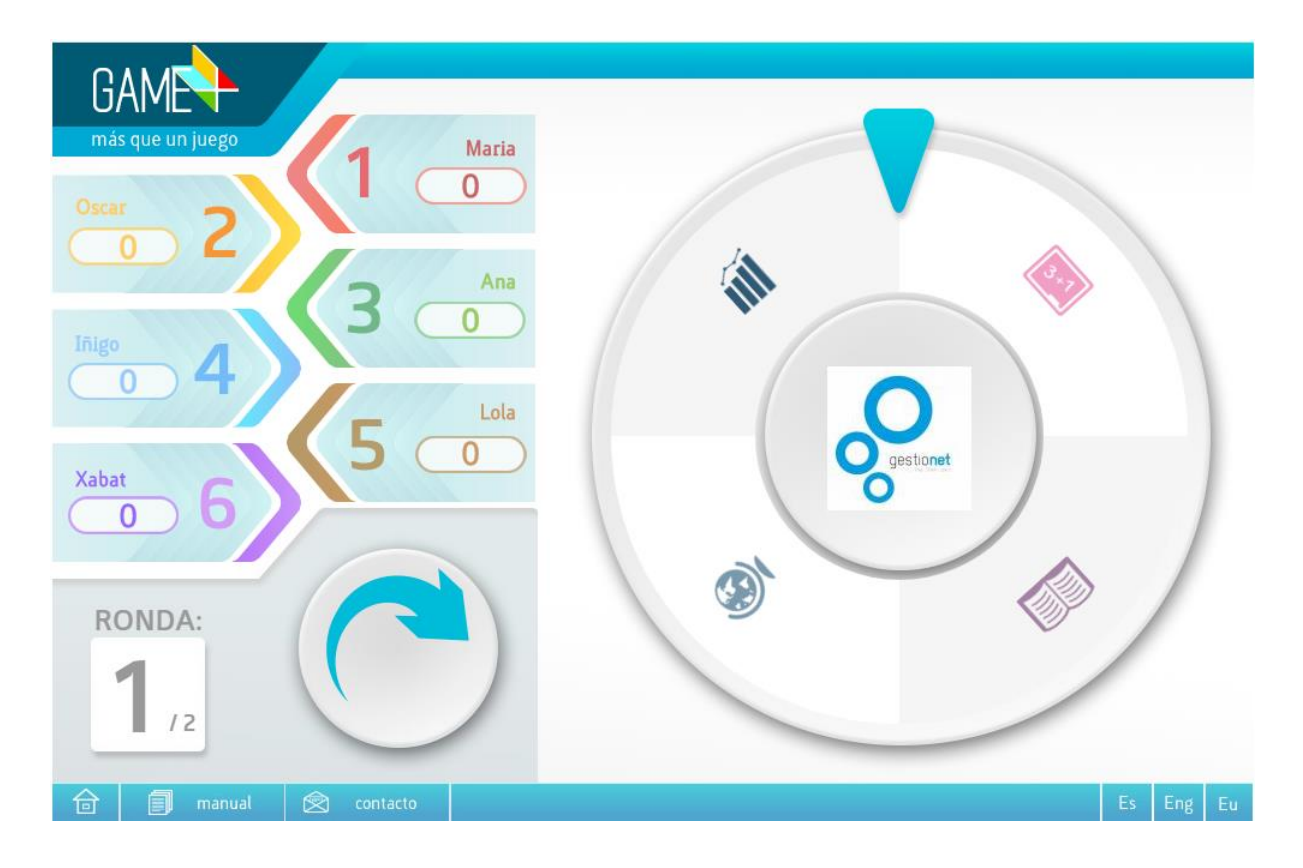

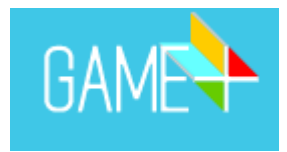

# Panel+:

Al crear una partida de este tipo, obtendremos lo siguiente:

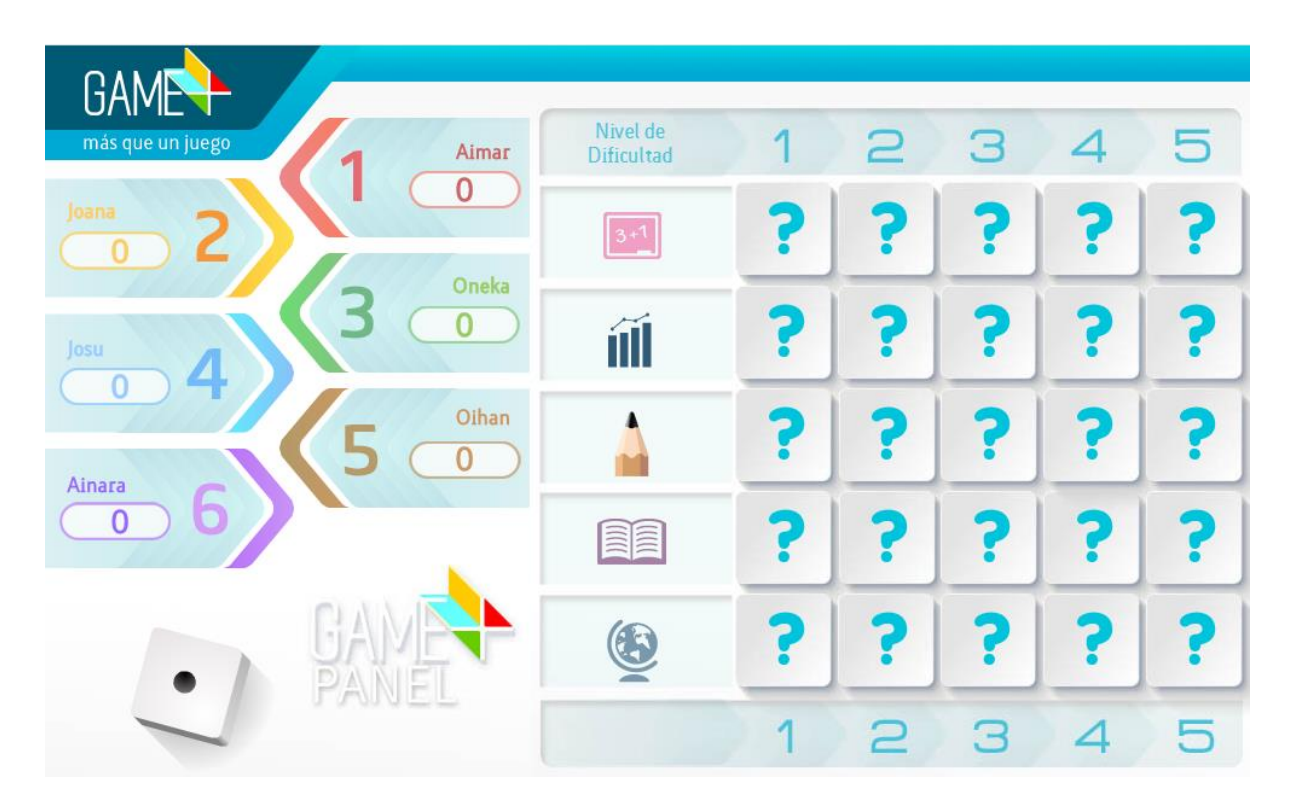

Para ello, seleccionaremos "partidas", después "crear partida" y escogeremos Panel+, obteniendo la siguiente pantalla:

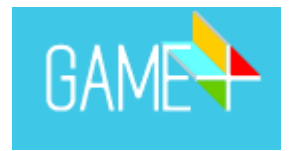

# Plantilla de creación de partidas

| CREAR NUEVA PARTIDA |                     | CREAR |
|---------------------|---------------------|-------|
| Código:             | OCp1ULLqh9          |       |
| Descripción:        | Temas 1, 2 y 3      |       |
|                     |                     |       |
| Categoria1:         | CIENCIAS NATURALES  |       |
| Categoria2:         | Economía 🗸          |       |
| Categoria3:         | LENGUA Y LITERATURA |       |
| Categoria4:         |                     |       |
| Categoria5:         | GEOGRAFÍA -         |       |

En este menú podrás crear nuevas partidas. Escoge la categoría que quieras (solo aparecerán aquellas que ya están cargadas con preguntas).

Encontraremos el código de acceso a la partida y tendremos la oportunidad de añadir una descripción de esta.

Después, de entre las categorías ya creadas, seleccionaremos aquellas que queramos introducir en la partida.

Una vez hecho esto, pulsaremos "crear partida" y llegaremos a la siguiente pantalla:

| En este menú podrás crear, modificar y borrar tus partidas.                                                                                                    |                                       |                                                                 |                                                  |
|----------------------------------------------------------------------------------------------------|---------------------------------------|-----------------------------------------------------------------|--------------------------------------------------|
| CREAF                                                                                                    | RPARTIDA                              |                                                                 | Seleccionar filtro 🗸 Descripción o código Buscar |
|                                                                                                    |                                       |                                                                 |                                                  |
| iPARTI                                                                                                    | DA CREADA! Ya tienes                  | tu partida disponible. Puedes comprobarlo en la lista inferior. | ×                                                |
|                                                                                                    |                                       |                                                                 |                                                  |
| Image         Image         Image <th< td=""><td>Panel:397<br/>Creada: 28-05-2020</td><td>Código: OCp1ULLqh9<br/>Descripción: Temas 1, 2 y 3</td><td>Jugar Estadisticas<br/>Modificar Eliminar</td></th<> | Panel:397<br>Creada: 28-05-2020       | Código: OCp1ULLqh9<br>Descripción: Temas 1, 2 y 3               | Jugar Estadisticas<br>Modificar Eliminar         |
|                                                                                                    | Ruleta:396<br>Creada: 28-05-2020      | Código: G5k6LV1AWt<br>Descripción: Repaso tema 1                | Jugar Estadisticas<br>Modificar Eliminar         |
|                                                                                                    | Trivioca:395<br>Creada: 27-05-2020    | Código: s6GoKFQenJ<br>Descripción: Tutorial                     | Jugar Estadisticas<br>Modificar Eliminar         |
|                                                                                                    | Futbol-Quiz:394<br>Creada: 28-04-2020 | Código: 045J397Nwk<br>Descripción:                              | Jugar Estadisticas<br>Modificar Eliminar         |

# Plantilla de creación de partidas

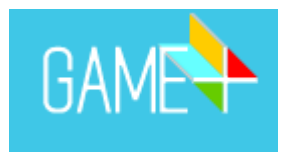

# Fútbol-Quiz:

En este caso, habrá código de acceso y podremos elegir el número de categorías con las que queremos jugar siendo una sola o hasta un máximo de cinco.

Podremos añadir una descripción y ya estará todo preparado para poder crear la partida.

#### Plantilla de creación de partidas

En este menú podrás crear nuevas partidas. Escoge la categoría que quieras (solo aparecerán aquellas que ya están cargadas con preguntas).

| CREAR NUEVA PARTIDA CREA |                |          |  |  |
|--------------------------|----------------|----------|--|--|
| Código:                  | YIATbIXCKY     |          |  |  |
| Nº Categorías:           | 1              | <b>~</b> |  |  |
| Descripción:             | Resumen tema 5 |          |  |  |
| Categoria1:              | Economia       | •        |  |  |

Una vez pulsado el botón "crear", obtendremos la siguiente pantalla.

# Plantilla de creación de partidas

| En este m                                     | enú podrás crear, modifi        | car y borrar tus partidas.                                      |                                          |
|-----------------------------------------------|---------------------------------|-----------------------------------------------------------------|------------------------------------------|
| CREAR                                         | PARTIDA                         |                                                                 | Seleccionar filtro                       |
|                                               |                                 |                                                                 |                                          |
|                                               |                                 |                                                                 |                                          |
| iPARTI                                        | DA CREADA! Ya tienes            | tu partida disponible. Puedes comprobarlo en la lista inferior. | ×                                        |
|                                               |                                 |                                                                 |                                          |
| DITA                                          | Futbol-Quiz:398                 | Código: YIATblxCKY                                              | Jugar Estadisticas                       |
| <u>ن</u>                                      | Creada: 28-05-2020              | Descripción: Resumen tema 5                                     | Modificar Eliminar                       |
|                                               |                                 |                                                                 |                                          |
| • - 7 7 7 7 7<br>= 7 0 7 7 7 7<br>= 0 7 7 7 7 | Panel:397<br>Creada: 28-05-2020 | Codigo: OCp1ULLqh9<br>Descripción: Temas 1, 2 y 3               | Jugar Estadísticas<br>Modificar Eliminar |
|                                               |                                 |                                                                 |                                          |
|                                               | Ruleta:396                      | Código: G5k6LV1AWt                                              | Jugar Estadisticas                       |
|                                               | Creada: 28-05-2020              | Descripción: Repaso tema 1                                      | Modificar Eliminar                       |
|                                               |                                 |                                                                 |                                          |
|                                               | Trivioca:395                    | Código: s6GoKFQenJ                                              | Jugar Estadísticas                       |
|                                               | Greada: 27-05-2020              | Descripcion. Tutonar                                            | Modificar                                |
| NW1///                                        | Euthol-Quiz:394                 | Códiao: o/5 1397Nwk                                             | Jugar Estadísticas                       |
| ا چ                                           | Creada: 28-04-2020              | Descripción:                                                    | Modificar Eliminar                       |
|                                               |                                 |                                                                 |                                          |

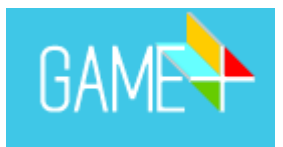

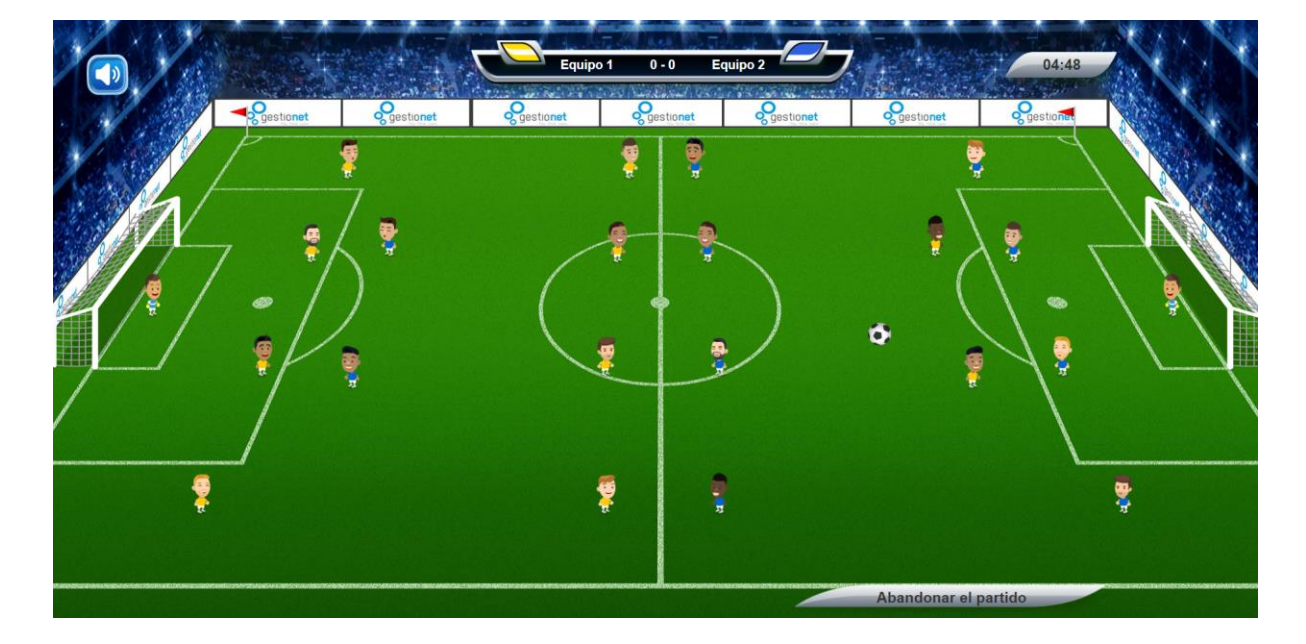

Y esta es una vista previa del resultado final:

El objetivo de la parte lúdica es marcar gol, para ello deberá realizar de forma efectiva pases cortos, largos y tiros a puerta. Para que estas jugadas sean efectivas deberán responder de forma correcta a las preguntas. Si fallan, el equipo contrario se hará con el balón.

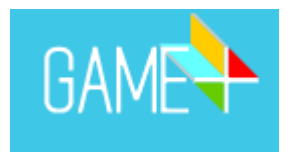

## Estadísticas:

Cada partida creada tiene la opción "estadísticas" donde encontraremos información sobre las partidas que se hayan jugado.

En las estadísticas podremos ver, tanto a nivel global como individual, los resultados obtenidos por las personas que hayan jugado las diferentes partidas.

Cada partida se identifica con el código de acceso:

#### Partida: o45J397Nwk

Histórico de todas las sesiones jugadas en esta partida.

| Exportar a XLS                                                                                        |                                                 |  |  |  |  |
|----------------------------------------------------------------------------------------------------|-------------------------------------------------|--|--|--|--|
| Número de sesiones jugadas:                                                                           | 2                                               |  |  |  |  |
| Total de preguntas visualizadas:                                                                      | 9                                               |  |  |  |  |
| Total acertadas:                                                                                      | 7                                               |  |  |  |  |
| Total falladas:                                                                                       | 2                                               |  |  |  |  |
| Total de preguntas de las categorias:                                                                 | CIENCIAS NATURALES : 5 Acertadas: 4 Falladas: 1 |  |  |  |  |
|                                                                                                    | ISTORIA : 4 Acertadas: 3 Falladas: 1            |  |  |  |  |
| Tiempo medio de respuesta:                                                                            | 2 segundos                                      |  |  |  |  |
| La pregunta mas rápida: (1 segundos) ¿Qué planeta en el Sistema Solar es el más parecido a la Tierra? |                                                 |  |  |  |  |
| La pregunta más lenta: (3 segundos) ¿En qué estado mexicano nació Pancho Villa?                       |                                                 |  |  |  |  |
|                                                                                                    | Sesiones por Fecha                              |  |  |  |  |
| 2.5                                                                                                   |                                                 |  |  |  |  |
| 2                                                                                                    | N                                               |  |  |  |  |
| se<br>99 1.5                                                                                          |                                                 |  |  |  |  |
| s<br>pp<br>pr<br>1                                                                                    |                                                 |  |  |  |  |
| U U U U U U U U U U U U U U U U U U U                                                                 |                                                 |  |  |  |  |
| 0.5                                                                                                   |                                                 |  |  |  |  |
| ۰                                                                                                    |                                                 |  |  |  |  |
| 12 ver 21.                                                                                            |                                                 |  |  |  |  |

A nivel global, veremos el número de preguntas que se han respondido por cada categoría y cuáles han sido acertadas y cuáles no. Veremos el tiempo medio de respuesta y la pregunta que más rápido se ha respondido, así como la que más tiempo se ha tardado en responder. También podremos ver el número de sesiones por fecha y el número de sesiones por partida.

A nivel individual, veremos la fecha de conexión, el número de preguntas visualizadas, si ha abandonado la partida antes de terminarla será inferior al total, el número de aciertos y de fallos. El número de aciertos y fallos por las diferentes categorías que incluya la partida, el tiempo medio de respuesta y las preguntas que más rápido y lento se han respondido.

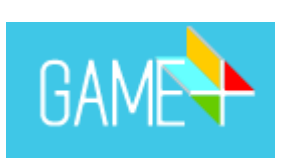

| <u>Sesión: 2020-04-28 09:44:58</u>    | •                                                                                                    |
|---------------------------------------|----------------------------------------------------------------------------------------------------|
| Total de preguntas visualizadas:      | 3                                                                                                    |
| Total acertadas:                      | 2                                                                                                    |
| Total falladas:                       | t in the second second s |
| Total de preguntas de las categorias: | CIENCIAS NATURALES : 1 Acertadas: 0 Falladas: 1                                                                                                    |
|                                       | HISTORIA : 2 Acertadas: 2 Falladas: 0                                                                                                    |
| Tiempo medio de respuesta:            | 2.67 segundos                                                                                                    |
| La pregunta mas rápida:               | (2 segundos) ¿En qué estado mexicano nació Pancho Villa?                                                                                                    |
| La pregunta más lenta:                | (3 segundos) ¿En qué estado mexicano nació Pancho Villa?                                                                                                    |
|                                       | JUGADORES                                                                                                    |
|                                       | TOTAL                                                                                                    |

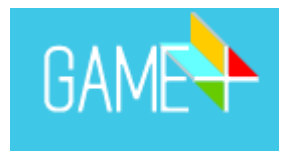

#### **BANCO MULTIMEDIA**

Aquí podrás gestionar todos los recursos multimedia (imágenes, vídeos y sonidos) que hay por defecto o que hayamos ido añadiendo a nuestro perfil.

Por un lado, encontraremos los iconos de categorías, por otro las imágenes de las preguntas y, por último, los sonidos de las preguntas.

| Gestor De Recursos Multimedia                                                                                                    |                                                                                                    |                                                                                                    |  |  |  |
|----------------------------------------------------------------------------------------------------|----------------------------------------------------------------------------------------------------|----------------------------------------------------------------------------------------------------|--|--|--|
| En este menú podrás subir tus imágenes y archivos de sonido para luego ponerlos en tus preguntas y categorías. Debes tener en cuenta que los archivos que subas deben tener unas características específicas. Si no es así no es subirán correctamente. Son las siguientes: |                                                                                                    |                                                                                                    |  |  |  |
| Iconos de Categoría           Deben subirse en formato ',prg' o ',prg y el tamaño no debe superar los<br>100Kb, La imagen se redimensionará a 73x56 píxeles, por lo que si se aleja<br>mucho de esta proporción el resultado podría no ser ideal.                           | Imágenes de Preguntas           Deben subirse en formalo 'jog' o ' proj' y el tamaño no debe superar los<br>100Kb. La imagen se redimensionará a 348x256 píxeles, por lo que si se aleja<br>mucho de esta proporción el resultado podría no ser ideal. | Sonidos de Preguntas<br>Deben subirse en formato '.mp3'. El tamaño del archivo no puede superar los<br>500Kb. |  |  |  |
| ICONOS DE CATEGORÍAS                                                                                                    |                                                                                                    |                                                                                                    |  |  |  |
| IMÁGENES DE PREGUNTAS                                                                                                    |                                                                                                    |                                                                                                    |  |  |  |
| SONIDOS DE PREGUNTAS                                                                                                    |                                                                                                    |                                                                                                    |  |  |  |

En los iconos de categorías encontraremos los iconos que, por defecto, ya están en el perfil y no se pueden eliminar, y los iconos que hayamos ido añadiendo.

| ICONOS DE CATEGORÍAS                                                                             |                                                                                                    |          |                                                                |                                                             |
|--------------------------------------------------------------------------------------------------|----------------------------------------------------------------------------------------------------|----------|----------------------------------------------------------------|-------------------------------------------------------------|
| La imagen ha de ser un archivo png o jpg.<br>Las dimensiones recomendadas de la foto son 120x120 |                                                                                                    | haz clio | Arrastra aquí<br>o<br>ck para cargar el archivo                |                                                             |
| Nombre: Defecto<br>Propietario: admin<br>No puedes eliminarlo                                    | Vombre: Globo terraqueo<br>Propietario: admin<br>No puedes eliminario                                                                                                    |          | Nombre: Ecuación<br>Propietario: admin<br>No puedes eliminario | Nombre: Libro<br>Propietario: admin<br>No puedes eliminario |
| 13                                                                                               | 69                                                                                                    |          | 67                                                             | Ğ                                                           |
| Nombre: Arte                                                                                     | Nombre: Música                                                                                                    |          | Nombre: Naturaleza                                             | Nombre: Microscopio                                         |
| Propletario: admin<br>No puedes eliminario                                                       | Propietario: admin Propietario: admin No puedes eliminarlo No puedes eliminarlo No puedes eli |          | No puedes eliminarlo                                           | Propietario: admin<br>No puedes eliminarlo                  |
| <b>2</b> 4                                                                                       | íĺ                                                                                                    |          |                                                                | Ô                                                           |
| Nombre: Cámara Nombre: Finanzas                                                                  |                                                                                                    |          | Nombre: Pluma                                                  | Nombre: Reciclaje                                           |
| Propietario: admin                                                                               | Propietario: admin                                                                                                    |          | Propietario: admin                                             | Propietario: admin                                          |
| No puedes eminisario No puedes eminisario No puedes eminisario No puedes eminisario              |                                                                                                    |          |                                                                |                                                             |
| IMÁGENES DE PREGUNTAS                                                                            |                                                                                                    |          |                                                                |                                                             |
| SONIDOS DE PREGUNTAS                                                                             |                                                                                                    |          |                                                                |                                                             |

En las imágenes de preguntas, encontraremos aquellas imágenes que hayamos añadido a ciertas preguntas (por ejemplo, ¿De qué estilo arquitectónico es esta iglesia que se muestra en la imagen?).

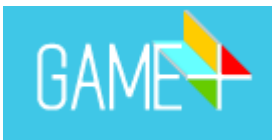

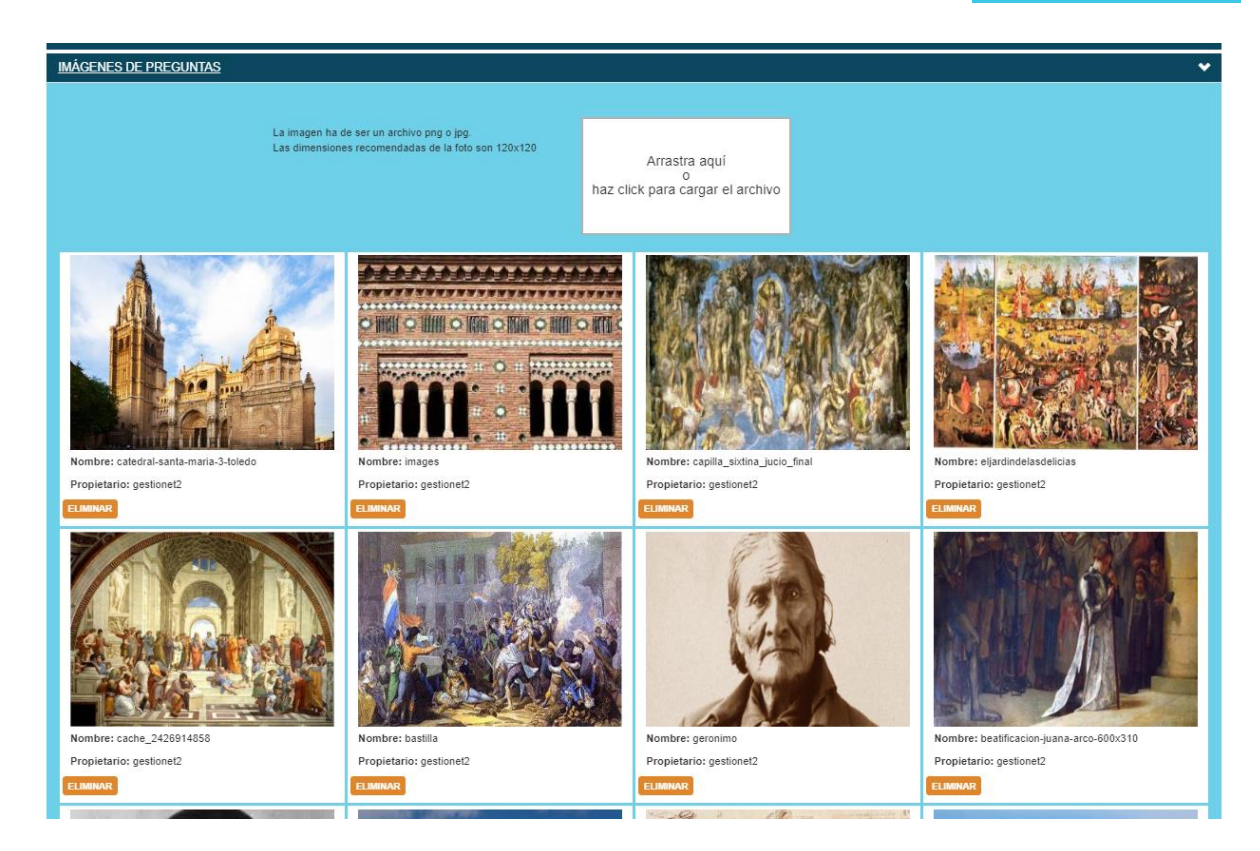

Por último, en sonidos de preguntas encontraremos aquellos que hayamos subido para preguntas concretas (por ejemplo, ¿Qué nota musical es la que escuchamos?).

| Gestor De Recursos Multimedia                                                                                                    |                                                                                                    |                                                                                                    |
|----------------------------------------------------------------------------------------------------|----------------------------------------------------------------------------------------------------|----------------------------------------------------------------------------------------------------|
| En este menú podrás subir tus imágenes y archivos de sonido para luego ponerlos en tus preguntas y categorías. Debes tener en cuenta que los archivos que subas deben tener unas características específicas. Si no es así no se subirán correctamente. Son las siguientes: |                                                                                                    |                                                                                                    |
| Lconos de Categoría<br>Deben subirse en formato 'pog' o 'jpg y el tamaño no debe superar los<br>100Kb. La imagen se redimensionará a 73x56 píxeles, por lo que si se aleja<br>mucho de esta proporción el resultado podría no ser ideal.                                    | Imágenes de Preguntas<br>Deben subirse en formato '.jpg' o '.png' y el tamaño no debe superar los<br>100Kb. La imagen se redimensionará a 348x256 píxeles, por lo que si se aleja<br>mucho de esta proporción el resultado podría no ser ideal. | Sonidos de Preguntas<br>Deben subirse en formato 'mp3'. El tamaño del archivo no puede superar los<br>500Kb. |
| ICONOS DE CATEGORÍAS                                                                                                    |                                                                                                    |                                                                                                    |
| IMÁGENES DE PREGUNTAS                                                                                                    |                                                                                                    |                                                                                                    |
| SONIDOS DE PREGUNTAS                                                                                                    |                                                                                                    | ~                                                                                                    |
| El audio ha de ser un archivo mp3<br>debe pesar menos de 500KB                                                                                                    | Arrastra aquí<br>o<br>haz click para cargar el archivo                                                                                                    |                                                                                                    |

# AYUDA

En esta pestaña encontrarás el funcionamiento de los diferentes apartados de la web: perfil, categorías y preguntas, partidas y banco multimedia.